| ขอบเขตการให้บริการ   |                                                                                                   |
|----------------------|---------------------------------------------------------------------------------------------------|
| งานที่ให้บริการ      | การขออนุญาตก่อสร้างอาคารออนไลน์ (เฉพาะอาคารที่พักอาศัย<br>ที่มีพื้นที่ใช้สอยไม่เกิน ๑๕๐ ตารางเมตร |
| หน่วยงานที่รับผิดชอบ | ฝ่ายแบบแผนและก่อสร้าง กองช่าง เทศบาลตำบลทับมา                                                     |

# คู่มือสำหรับประชาชน

## สถานที่ / ช่องทางการให้บริการ

กองช่าง เทศบาลตำบลทับมา

โทรศัพท์ : ๐-๓๘๖๖-๓๑๘๘

โทรสาร : ๐-๓๘๖๖-๓๐๗๘

### ระยะเวลาเปิดให้บริการ

ยื่นในระบบออนไลน์ได้ ๒๔ ชั่วโมง หรือยื่นด้วยตัวเองได้ ณ กองช่าง เทศบาลตำบลทับมา ในวันและเวลาราชการ (ยกเว้นวันหยุดราชการ)

วันจันทร์ ถึง วันศุกร์ ตั้งแต่เวลา ๐๘.๓๐ – ๑๖.๓๐ น.

เว็บไซต์ : <u>http://www.thapma.go.th</u> (คลิ้กที่เมนู ระบบบริการประชาชนเทศบาลตำบลทับมา) หรือเข้าที่เว็บไซต์ <u>www.consthai.com/thapma</u> ระบบขออนุญาตก่อสร้างออนไลน์เทศบาลตำบลทับมา)

## หลักเกณฑ์ วิธีการ เงื่อนไขในการยื่นคำขอและในการพิจารณาอนุญาต

ผู้ใดจะก่อสร้างอาคารต้องได้รับอนุญาตจากเจ้าพนักงานท้องถิ่น โดยเจ้าพนักงานท้องถิ่นตรวจพิจารณาและ ออกใบอนุญาตหรือมีหนังสือแจ้งคำสั่งไม่อนุญาตพร้อมด้วยเหตุผลให้ผู้ขอรับใบอนุญาตทราบภายใน ๓ วัน นับแต่วันที่ได้รับคำขอในกรณีมีเหตุจำเป็นที่เจ้าพนักงานท้องถิ่นไม่อาจออกใบอนุญาตหรือยังไม่อาจมีคำสั่งไม่อนุญาตได้ ภายในกำหนดเวลา ให้ขยายเวลาออกไปอีกไม่เกิน ๒ คราว ๆ ละไม่เกิน ๓๐ วัน แต่ต้องมีหนังสือแจ้งการขยายเวลา และเหตุจำเป็นแต่ละคราวให้ผู้ขอรับใบอนุญาตทราบก่อนสิ้นกำหนดเวลา หรือตามที่ได้ขยายเวลาไว้นั้น แล้วแต่กรณี

## หลักเกณฑ์

หลักเกณฑ์การพิจารณาอนุญาตก่อสร้างอาคารออนไลน์ (เฉพาะอาคารที่พักอาศัยที่มีพื้นที่ใช้สอยไม่เกิน ๑๕๐ ตารางเมตร) ลักษณะอาคารที่ต้องยื่นขออนุญาต อาคารที่จะดำเนินการก่อสร้างใหม่เฉพาะอาคารที่พักอาศัยที่มีพื้นที่ใช้สอยไม่ เกิน ๑๕๐ ตารางเมตรเท่านั้น

## วิธีการยื่นคำขออนุญาตก่อสร้างอาคาร

ยื่นคำขอเพื่อขอรับใบอนุญาตก่อสร้าง จากเจ้าพนักงานท้องถิ่น ตามมาตรา ๒๑ แห่งพระราชบัญญัติควบคุม อาคาร พ.ศ.๒๕๒๒ (การก่อสร้างดัดแปลง ซ่อมแซม หรือเคลื่อนย้ายอาคาร หรือมาตรา ๒๒ (การรื้อถอนอาคาร) วิธีนี้ ต้องได้รับใบอนุญาตก่อนจึงจะเริ่มดำเนินการได้

# ขั้นตอน

 ๑. ผู้ขออนุญาตก่อสร้างอาคารอาคารยื่น (แบบ ข.๑) พร้อมตรวจสอบเอกสารและพื้นที่ก่อสร้างอาคาร (ระยะเวลา ไม่ เกิน ๒ วัน)

๒. พิจารณาออกใบอนุญาตก่อสร้างอาคาร (ระยะเวลาไม่เกิน ๑ วัน)

สามารถมายื่นคำร้อง ขอก่อสร้าง**อาคารออนไลน์ (เฉพาะอาคารที่พักอาศัย** ที่มีพื้นที่ใช้สอยไม่เกิน ๑๕๐ ตารางเมตร สามารถยื่นออนไลน์ได้ ๒๔ ชั่วโมงโดยไม่ต้องเดินทางมาเทศบาล หรือสามารถเดินทางมายื่นด้วยตนเอง ณ สำนักงานเทศบาลตำบลทับมา ในวันจันทร์ ถึง วันศุกร์ (ยกเว้นวันหยุดที่ทางราชการกำหนด) ตั้งแต่เวลา ๐๘.๓๐ - ๑๖.๓๐ น. ใช้ระยะเวลาดำเนินการรวม ๓ วัน

### รายการเอกสารหลักฐานประกอบ

๑. แบบคำขออนุญาตก่อสร้างอาคาร (แบบ ข.๑) จำนวน ๑ ชุด

- ๒. สำเนาบัตรประจำตัวประชาชนและสำเนาทะเบียนบ้านของผู้ขออนุญาตและเจ้าของที่ดิน อย่างละ ๓ ชุด
- ๓. ผังบริเวณ แบบแปลนและรายการประกอบแบบแปลน แสดงรายละเอียดอาคารที่ขออนุญาต จำนวน ๔ ชุด

๔. สำเนาโฉนดหรือสำเนา น.ส.๓ก ถ่ายเท่าตัวจริงหน้าหลัง พร้อมรับรองสำเนาถูกต้องหน้าหลัง จำนวน ๓ ชุด
 <u>เอกสารที่เกี่ยวข้องเฉพาะเรื่อง</u>

- ๑. หนังสือมอบอำนาจ พร้อมติดอากรแสตมป์ ๓๐ บาท (กรณีผู้ขออนุญาตไม่ใช้เจ้าของอาคาร)
- ษ. หนังสือยินยอมให้ใช้ที่ดินจากเจ้าของที่ดิน (กรณีผู้ขออนุญาตไม่ใช้เจ้าของที่ดิน)
- ๓. หนังสือยินยอมให้ปลูกสร้างอาคารชิดผนัง (กรณีใช้ผนังร่วมกัน)
- ๙. หนังสือยินยอมให้ปลูกสร้างอาคารชิดเขตที่ดิน (กรณีชิดเขตที่ดินข้างเคียง)
- แบบระบบน้ำเสียสำหรับบ้านพักอาศัย (ตามแบบมาตรฐานกรมโยธาธิการหรืออื่นๆ)
- ๖. สำเนาหนังสือรับรองการจดทะเบียนบริษัท วัตถุประสงค์ผู้มีอำนาจลงชื่อแทน นิติบุคคล ที่ขออนุญาตที่ออกให้ไม่
   เกิน ๖ เดือน (กรณีที่ ที่ดินเป็นนิติบุคคล หรือ ห้างหุ้นส่วน หรือ บริษัท) จำนวน ๓ ชุด

### ค่าธรรมเนียม

<u>ค่าธรรมเนียมในการออกใบอนุญาต</u>

อาคารที่ใช้เพื่อการอยู่อาศัยไม่เกินสองชั้นและมีพื้นที่ทุกชั้นในหลังเดียวกันรวมกันไม่เกิน ๑๕๐ ตารางเมตร ใบอนุญาต ก่อสร้างฉบับละ ๒๐ บาท

- <u>ค่าธรรมเนียมการตรวจแบบแปลนก่อสร้าง</u>
- ๑. อาคารซึ่งสูงไม่เกิน ๒ ชั้น หรือสูงไม่เกิน ๑๒ เมตร ตารางเมตรละ ๐.๕ บาท
- ษ. อาคารซึ่งสูงเกิน ๒ ชั้นแต่ไม่เกิน ๓ ชั้น หรือสูงเกิน ๑๒ เมตร แต่ไม่เกิน ๑๕ เมตร ตารางเมตรละ ๒ บาท

การเข้าใช้งานของประชาชน

๑.เข้ายื่นคำร้องออนไลน์ผ่านหน้าระบบได้ที่ www.consthai.com/thapma ๒.เข้าที่เมนู>>ขออนุญาตก่อสร้าง (คลิ๊ก)

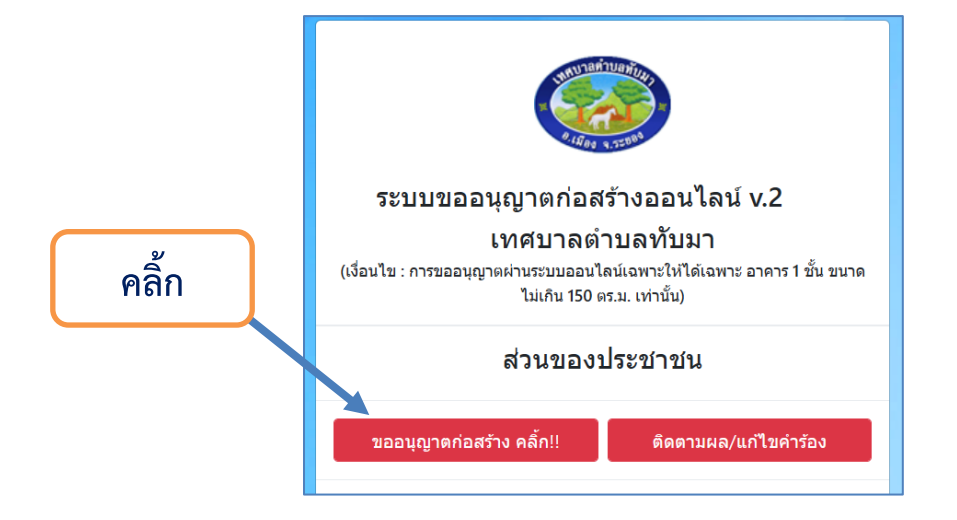

๓. กรอกรายละเอียดตามแบบฟอร์ ในหน้า ๑ และหน้า ๒

(ในหน้า ๒ ให้ท่านทำการอัปโหลดเอกสารประกอบและเลือกตำแหน่งการก่อสร้างในแผนที่)

| ข้าพเจ้า เจ้าของอ                          | าคารหรือ                          | งตัวแทนเจ <b>้า</b> ข                                                    | องอาคาร       |                           |
|--------------------------------------------|-----------------------------------|--------------------------------------------------------------------------|---------------|---------------------------|
| เป็น 💿 บุคคลธรรมดา 🔿 น์                    | โติบุคคล                          | (โปรดเลือก)                                                              |               |                           |
| <b>ช่อ-สกุล *</b><br>กรุณากรอกรายชื่อ      |                                   | <mark>เลขบัตรประจำตัวประชาชน *</mark><br>กรุณากรอกเลขบัตรประจำตัวประชาชน |               |                           |
| <b>บ้านเลขที่ *</b><br>บ้านเลขที่          | <mark>หมู่ที่ *</mark><br>หมู่ที่ |                                                                          | ตรอก/ชอย<br>- | <u>ถนน</u><br>-           |
| ดำบล/แขวง *<br>ทับมา                       |                                   | อำเภอ/เขด *<br>เมืองระยอง                                                |               | จังหวัด *<br>ระยอง        |
| <mark>รหัสไปรษณีย์*</mark><br>รหัสไปรษณีย์ |                                   | <b>โทรศัพท์ *</b><br>โทรศัพท์                                            |               | <b>โทรสาร *</b><br>โทรสาร |

บันทึกข้อมูลหน้า 1 🔸

๔.เมื่อบันทึกคำร้องจะมีเมนูขึ้นมา ๓ รายการ (ซึ่งท่านสามารถดูตัวอย่างและรายการที่ผิดได้)

๔.๑ ยืนยันการส่งคำขอ

๔.๒ ดูตัวอย่างใบคำขอ

๔.๓ แก้ไขคำขอ

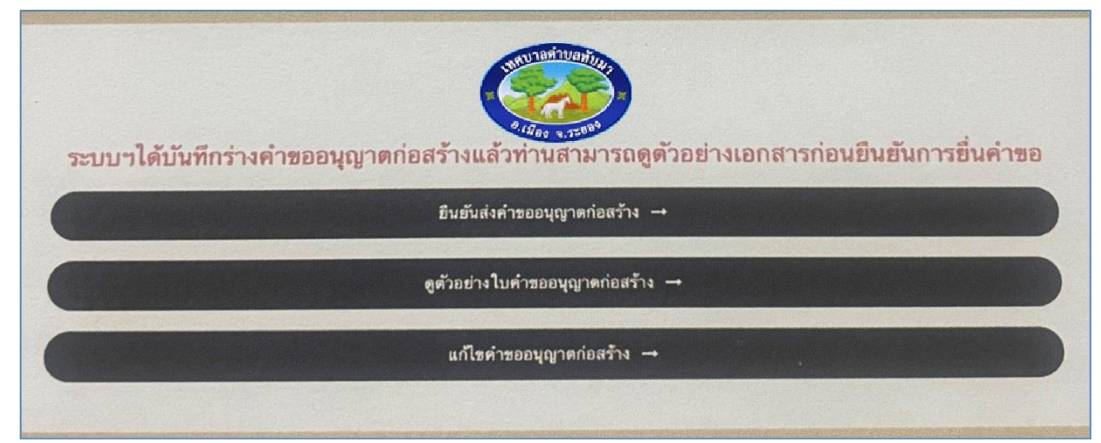

๕. ท่านสามารถคลิ้กยืนยันการส่งคำขอ ระบบจะออกคิวอร์โค้ด QR-CORD และ PIN CODE ให้บันทึกหน้าจอ หรือ ถ่ายรูปเก็บไว้สำหรับใช้ติดตาม,แก้ไขคำร้อง และรับใบอนุญาตก่อสร้าง เสร็จแล้วปิดหน้าต่างนี้ได้

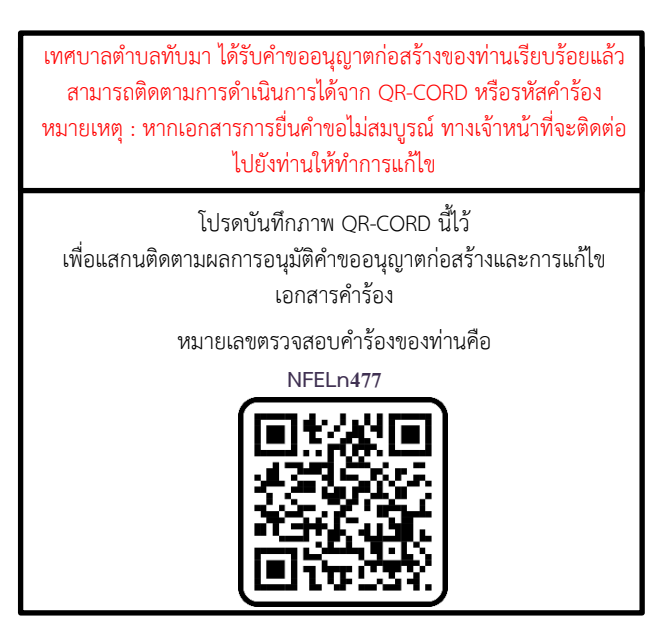

๖. การเข้าดูคำร้องภายหลัง/กรณีเจ้าหน้าที่แจ้งให้แก้ไขคำร้องที่ www.consthai.com/thapma
 เข้าที่เมนู>ติดตามผลการขอใบอนุญาตก่อสร้าง/แก้ไขคำร้อง โดยกรอกรหัสคำร้อง (PIN code) (กรณีเจ้าหน้าที่
 เทศบาลแจ้งให้แก้ไขคำร้องจะมีเมนูแก้ไขคำร้องให้เห็นสามารถคลิ้กแก้ไขได้)

| ระบบขออนุญาตก่อสร้างออนไลน์ v.2                                                                                            |           |
|----------------------------------------------------------------------------------------------------|-----------|
| เทศบาลดำบลทับมา<br>(เงื่อนไข : การขออนุญาตผ่านระบบออนไลน์เฉพาะให้ได้เฉพาะ อาคาร 1 ชั้น ขนาด<br>ไม่เกิน 150 ตร.ม. เท่านั้น) |           |
| ส่วนของประชาชน                                                                                                    | คลิ้ก     |
| ขออนุญาตก่อสร้าง คลิ้ก!! ดิดตามผล/แก้ไขคำร้อง                                                                              |           |
|                                                                                                    |           |
| โปรแกรมขออนุญาตก่อสร้างออนไลน์ v.2                                                                                         |           |
| โปรแกรมขออนุญาตก่อสร้างออนไลน์ v.2<br>เทศบาลดำบลทับมา                                                                      |           |
| โปรแกรมขออนุญาตก่อสร้างออนไลน์ v.2<br>เทศบาลตำบลทับมา<br>กรอกรหัสคำขออนุญาต                                                | กรอกรหหัส |
| โปรแกรมขออนุญาตก่อสร้างออนไลน์ v.2<br>เทศบาลตำบลทับมา<br>กรอกรหัสคำขออนุญาต                                                | กรอกรหหัส |

๗. เมื่อเจ้าหน้าที่ได้ทำการอนุมัติและจ่ายใบอนุญาตก่อสร้างผ่านระบบแล้ว ประชาชนผู้ยื่นคำร้องจะสามารถพิมพ์ใบ
 คำขออนุญาตก่อสร้าง แบบ ข.๑ และพิมพ์ใบขออนุญาตก่อสร้างออนไลน์ แบบ อ.1 ตัวจริงได้

|                                                                                                    | ด้านติชน<br>มัโลสองร้างอาคาราครโดยไม่ได้รับอนอาค (มีปี 🛶 โปร์) เช่วระดวรรรมเป็ดแน่ว่า                            |
|----------------------------------------------------------------------------------------------------|----------------------------------------------------------------------------------------------------|
| 400 <b>1.</b> 9                                                                                                    | ทั้งจากวางโทษจำคุณไม่กับสามเดือน ปรับไม่เกิน คามใบเสร็จเลขที่                                                    |
|                                                                                                    | 11.0. 11 0.0. 2567                                                                                               |
| 3                                                                                                    | มากลางการเรา เชื่อ อ.เ.อ ม. หรือ อ.เ.อ มากลางการเรา (การเรา การเรา การเรา การเรา การเรา การเรา การเรา (การเรา ก  |
| หานหายเราแหน่ง                                                                                                    | ใบอนุญาตก่อสร้าง ดัดแปลง รื้อถอน หรือเคลื่อนย้ายอาคาร                                                            |
| เลขรับที่//2567                                                                                                    | umi 1/2567                                                                                                    |
| <u>รันที่</u>                                                                                                    |                                                                                                    |
| ๑.เร็ก นางสาวนราสหรี ดำภักดี แร้รับเด็กของ                                                                                                    | อนุญาตให้ มางบระมาสาพการง เจ้าของอาคาร                                                                           |
|                                                                                                    | อยู่บ้านเลขที่ 47 ตรอก/ชอย ตนน ตนน                                                                               |
|                                                                                                    | ด้าบล/แขวง ที่บมา อำเภอ/เขต เมองระยอง จังหวัด ระยอง                                                              |
| คำขออนญาตก่อสร้างอาคาร ตัดแปลง รื้อถอน หรือเคลื่อนย้ายอาคาร                                                                                                    | รหัสไปรษณีย์ 21000                                                                                               |
| has budget, of 🐂 🛋 do interviewent states in a sector - Linear budget in subles de lane of suble de lane of suble de lane of subles de lane of subles de | ข้อ ๑ ทำการ ก่อสร้างอาคาร                                                                                        |
|                                                                                                    | ที่บ้านเลขที่ ดรอก/ชอย ิถนน หมู่ที่ <sup>4</sup>                                                                 |
| กายเมาระบบขอยมูมต่ายและหน่าหมายหายหายหายกายกายกายกา                                                                                                    | ด้ายล/แขวง พบมา อำเภอ/เขต เมองระยอง จังหวัด ระยอง                                                                |
| วันที่ 11 เดือน ที่เทศม พ.ศ. 2007                                                                                                    | รหัสโปรษณีย์ 12130 ในที่ดิน โอนคที่ดิน เลขที่ 130046 เลขที่ดิน 583                                               |
| ข้าพเจ้าเจ้าของอาคารหรือด้วแทนเจ้าของอาคาร                                                                                                    | เป็นที่ดินของ(1)นางประมวล ดังกอง                                                                                 |
| 🔟 เป็นบุคคลธรรมดา เลขประจำด้วประชาชน 3210100225783                                                                                                    |                                                                                                    |
| ·* _ 47                                                                                                    | ทำการเคลื่อนย้ายอาคารในท้องที่ที่อยู่ในเขตอำนาจของเจ้าหนักงานท้องถิ่นที่อาคารจะทำการเคลื่อนข้ายดังอ              |
| อยู่บานเลขที่                                                                                                    | ไปยังบ้านเลขที่ - ตรอก/ขอย - ถนน - หมู่ที่ - ตำบล/แขวง                                                           |
| ดำบล/แขวง. <sup>ท</sup> บมาอำเภอ/เขต <sup>เมองระ</sup> ยอง จังหวัด ระยอง                                                                                                    | ยำเภอ/เขต - จังหวัด - รทัสไปรษณีย์ - ในที่ดิน -                                                                  |
| รหัสไปรษณีย์21000 โทรศัพท์ 0613422104 โทรสาร                                                                                                    | เป็นที่ดีนของ                                                                                                    |
| □ .4.**                                                                                                    | ขอเอเบนอาคาร<br>()                                                                                               |
| 🔲 เป็นนสบุคคลประเภทจดทะเบียนเมื่อ                                                                                                    | (๑) ชนด 100 ตรรมเพลร โรรรีร่าง เพลเขเบน การเอง                                                                   |
| เลขทะเบียนที่ตรอก/ขอยมีสำนักงานดั้งอยู่เลขที่ตรอก/ขอย                                                                                                    | พบพ/ความยาว เดียมพรอดรถ ทกลบรถ และทางเขาออกของร                                                                  |
| ถนน                                                                                                    | VID 10 MUN                                                                                                    |
| อังหวัด รษัสไปรษณีย์ โทรสัพท์ โทรสาร                                                                                                    | (b) ชนิต จำนวนเพียไข้เป็น                                                                                        |
|                                                                                                    | พื้นที่/ความยาว                                                                                                  |
| โดยมีเป็นผูมีอำนาจลงชื่อแทนนิติบุคคลผูขออนุญาต                                                                                                    | จำนวน                                                                                                    |
| อยู่บ้านเลขที่                                                                                                    | (m) ชนิครำนวนเพื่อใช้เป็น                                                                                        |
| ด้านส/แขวง คำเภค/เขต จังหวัด                                                                                                    | พื้นที่/ความยาวโดยมีที่จอครถ ที่กลับรถ และทางเข้าออกของร                                                         |
| ຕະໄປປະພາດໃນ ໂພດແມ່ນ ໂພດແມ່ນ                                                                                                    | จำนวนตารางเมต                                                                                                    |
|                                                                                                    | ตามแผนดังบริเวณ แบบแปลน รายการประกอบแบบแปลน และรายการค้านวณเลขที่                                                |
| ขอ ๑. ขอยันคำขอรับไปอนุญาตตอเจาพนักงานทองถิ่น เพื่อทำการ ไไ่่ ไก่อสรางอาคาร                                                                                                    | ทแบบทายเบอนุญาตน                                                                                                 |
| 🗖 ดัดแปลงอาคาร 🔲 รื้อถอนอาคาร 🗋 เคลื่อนย้ายอาคารในท้องที่ที่อยู่ในเขตอำนาจของเจ้าพนักงาน                                                                                                    | พิศักราช เป็นมีของการเป็นการเป็นการเป็นการเป็นการเป็นการเป็นการเป็นการเป็นการเป็นการเป็นการเป็นการเป็นการเป็นการ |
| ห้องถิ่มที่อาจารจะห่าววรเคลื่องเข้ายนั้งอย่ 🔲 เคลื่องเข้าของอารไปใช้เพื่องที่ชื่อยไม่แตะอำางเวลตองเอ้า                                                                                                    | <ul> <li>เป็นผู้อยาแบบและคานาณยาคา</li> </ul>                                                                    |
|                                                                                                    | รอย แห่งเราะการการการการการการการการการการการการการก                                                             |
| พนกงานทองถนอน ทบานเลขท                                                                                                    | งตั้งหวัดเพื่อเพิ่มที่ปี ซึ่งกอกตามตาวปใบบาตรา d (mm โบาตรา d หรือบาตรา mm แห่งพระราชาโอเอโติดาเตบอาดา           |
| ด้าบล/แขวงบน                                                                                                    | v el kutteko                                                                                                    |
| โดยมีเป็นเจ้าของอาคาร                                                                                                    |                                                                                                    |
| ใบดีลิน โลนคที่ดิน เลขดี่ 130046 เลขที่ดิน 583 เป็นดีลินของ                                                                                                    |                                                                                                    |
| (1)นารประมาภ ดังก็คง                                                                                                    | 5. A 400 CT TO 26 A 400 CT 25 MORENT                                                                             |
|                                                                                                    | ใบอนุญาตฉบับนี้ให้ใช้ได้จนถึงวันที่ <u>10</u> เดือน <b>ตุลาคม</b> พ.ศ. 2568                                      |
|                                                                                                    | ออกให้ ณ วันที <u>่ 11</u> เดือน <u>ตุลาคม</u> พ.ศ. 2567                                                         |
| กรณีการเคลื่อนย้ายอาคารไปยังบ้านเลขที่ตรอก/ซอยตรอก/ซอย                                                                                                    |                                                                                                    |
| ถนน                                                                                                    | 1.10                                                                                                    |
| จังหวัด ในที่อิน เลขที่ เป็นที่อินของ                                                                                                    | (ลายมือชื่อ) เรื่อนอาก                                                                                           |
| A A A A A A A A A A A A A A A A A A A                                                                                                    |                                                                                                    |
|                                                                                                    | 0.1504 0.5000A                                                                                                   |
|                                                                                                    | ( น้าอประเสริฐ วิงษศรี )                                                                                         |
| 8                                                                                                    | นายกเทศมนตรีตำบลทับมา                                                                                            |
|                                                                                                    | เจ้าหนักงานท้องถิ่น                                                                                              |
|                                                                                                    |                                                                                                    |